## 文藻外語大學個人資料保護

## 【程序書】、【作業規範】、【表單或紀錄】

文件查詢步驟說明

Windows 10 .....2 Windows 11 ......3 問題排解 ......4

## <u>Windows 10</u>

| Step.1 | 開啟電腦桌面上的「本機」                                                                                                    |
|--------|----------------------------------------------------------------------------------------------------|
|        |                                                                                                    |
| Step.2 | 點選「展開功能區」                                                                                                    |
|        | <ul> <li>■ □ 本機     <li>■ □ ×     <li>福窯     <li>電腦 檢視     <li>● ○ ↑ □ × 本機     <li>● ○ 搜尋本機     <li>● ○ 資料夾(7)     <li>● ○ 資料夾(7)     </li> </li></li></li></li></li></li></li></ul>                                                                                                    |
| Step.3 | 點選 「連線網路磁碟機」→「連線網路磁碟機」                                                                                                    |
|        | □       □       本機       -       □       ×         福窯       電腦       檢視        2         「       □       □       □       ○       ○       ○       ○         「       □       □       □       ○       ○       ○       ○       ○       ○       ○       ○       ○       ○       ○       ○       ○       ○       ○       ○       ○       ○       ○       ○       ○       ○       ○       ○       ○       ○       ○       ○       ○       ○       ○       ○       ○       ○       ○       ○       ○       ○       ○       ○       ○       ○       ○       ○       ○       ○       ○       ○       ○       ○       ○       ○       ○       ○       ○       ○       ○       ○       ○       ○       ○       ○       ○       ○       ○       ○       ○       ○       ○       ○       ○       ○       ○       ○       ○       ○       ○       ○       ○       ○       ○       ○       ○       ○       ○       ○       ○       ○       ○       ○       ○       ○ <t< td=""></t<> |
|        | ← → ◇ ↑ □ → 本機 → 常 中斷網路磁碟機 搜尋本機 夕                                                                                                    |
|        | <ul> <li>★ 快速存取</li> <li>✓ 資料夾 (7)</li> <li>■ 桌面</li> <li>メ</li> <li>3D 物件</li> <li>下載</li> </ul>                                                                                                    |
| Step.4 | 於資料夾處輸入 <u>\\pdc.wzu.edu.tw\PIMS</u> 點選完成                                                                                                    |
|        | <ul> <li>              ◆ ● 連続網路磁碟機</li></ul>                                                                                                    |
| Step.5 | 輸入個人校務資訊系統的帳號和密碼即可                                                                                                    |

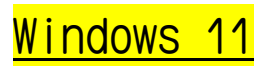

| Step.1 | 開啟電腦桌面上的「本機」                                                       |
|--------|--------------------------------------------------------------------|
|        |                                                                    |
| Step.2 | 點選「查看更多」→「連線網路磁碟機」                                                 |
|        | ▲ 本儀 × +                                                           |
|        | ← → ↑ C □ > 本機 >                                                   |
|        | ④ 新墳 - 人 〇 〇 〇 〇 〇 〇 〇 14 排序 - 8- 桧硯                               |
|        | ▲ 常用 ◇ 装置和磁碟機 ⑥ 燒銀至光碟                                              |
|        | 本機磁碟 (C:)<br>■  ■  本機磁碟 (C:) ■  ■  ■  ■  ■  ■  ■  ■  ■  ■  ■  ■  ■ |
|        | > ▲ OneDrive > 網路位置 □ 新增一個網路位置                                     |
|        | マ 連線網路磁碟機                                                          |
|        | ■ <sup>東</sup> 四 <i>*</i>                                          |
|        |                                                                    |
|        | ■ 日本                                                               |
|        |                                                                    |
|        |                                                                    |
|        |                                                                    |
| Step.3 | 於資料夾處輸入 <u>\\pdc.wzu.edu.tw\PIMS</u> 點選完成                          |
|        | ← 🔏 連線網路磁碟機                                                        |
|        |                                                                    |
|        | 您想對應什麼網路資料火?                                                       |
|        | 請指定磁碟機代號以及要連線的資料夾:                                                 |
|        | 磁碟機(D): Y: ~                                                       |
|        | 資料夾(O): \\pdc.wzu.edu.tw\PIMS > 瀏覽(B)                              |
|        | 節例: \\server\share<br>☑ 登入陆雷新連總/R)                                 |
|        | ■ 进入的星前/注意(0) □ 使用不同的認證連線(C)                                       |
|        | 連線至您可以用來儲存文件及圖片的網站。                                                |
|        |                                                                    |
|        |                                                                    |
|        |                                                                    |
|        |                                                                    |
| Step.4 | 輸入個人校務資訊系統的帳號和密碼即可                                                 |

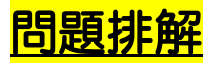

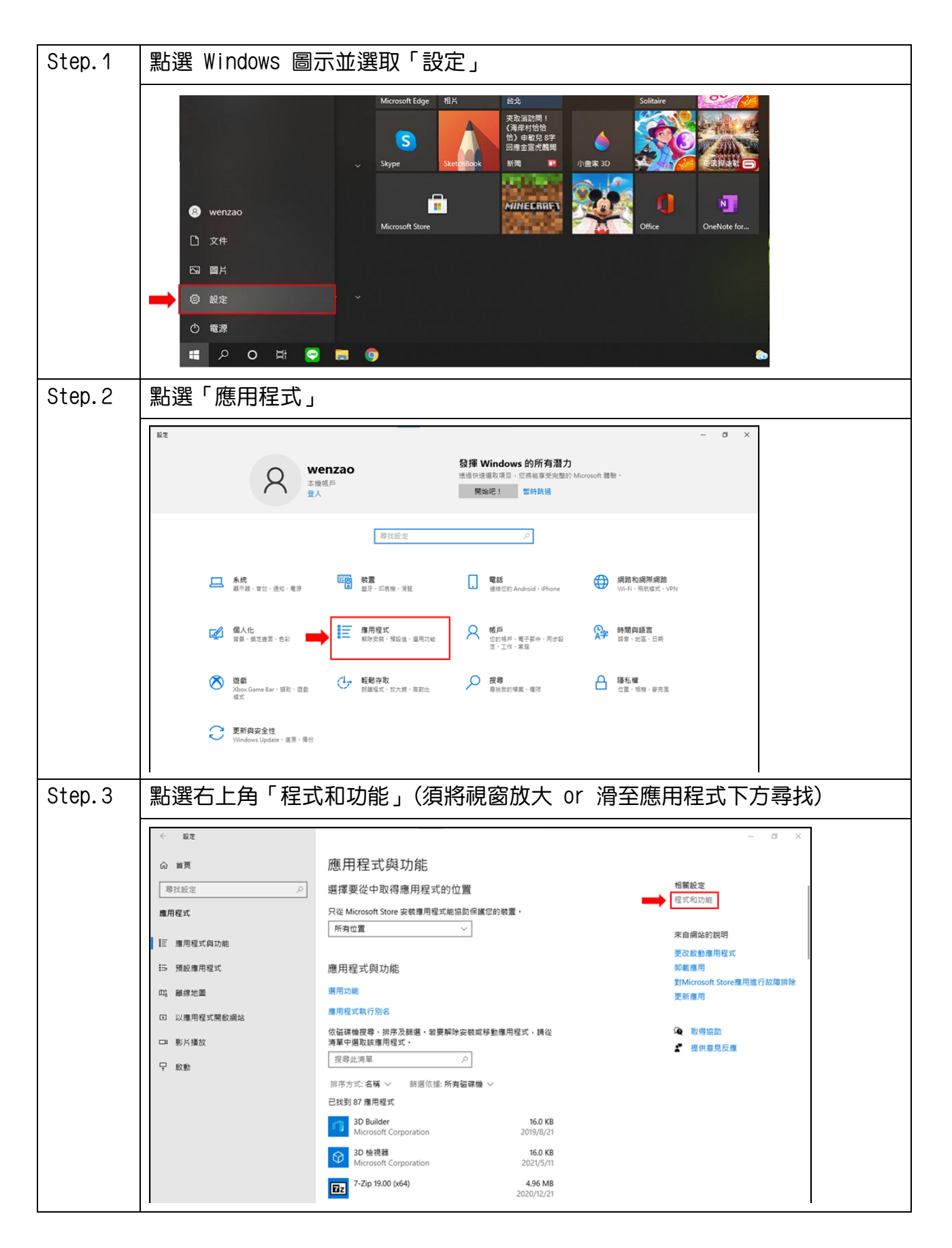

| Step.4  | 點選「開啟或關閉 Windows 功能」                                                                                                    |
|---------|----------------------------------------------------------------------------------------------------|
|         | <ul> <li>□ 程式和功能</li> <li>- □ ×</li> <li>← → × ↑ □ &gt; 控制台 &gt; 所有控制台項目 &gt; 程式和功能</li> <li>∨ ○</li> </ul>                                                                                                    |
|         | 控制台首頁 解除安裝或變更程式<br>檢視已安裝的更新 若要解除安裝程式,請從清單攜取程式,然後按一下[解除安裝]、[變更]或[修復]。                                                                                                    |
|         | 組合管理 ▼ 目前 ♥ ②<br>名稱                                                                                                    |
| Step.5  | 尋找「SMB1.0/CIFS 檔案共用支援」勾取「SMB1.0/CIFS 用戶端」後確定                                                                                                    |
|         | 💽 Windows 功能 - ロ ×                                                                                                    |
|         | 開啟或關閉 Windows 功能 ②                                                                                                    |
|         | 若要開啟功能,請選取該功能的核取方塊。若要關閉功能,請 <b>清除該功能</b><br>的核取方塊。填滿的方塊表示只有開啟部分功能。                                                                                                    |
|         | <ul> <li>Microsoft Message 佇列 (MSMQ) 伺服器</li> <li>Microsoft XPS Document Writer</li> <li>Microsoft 列印至 PDF</li> <li>MultiPoint 連線程式</li> <li>Services for NFS</li> <li>SMB 1.0/CIFS 檔案共用支援</li> <li>SMB 1.0/CIFS 用戶端</li> <li>SMB 1.0/CIFS 伺服器</li> <li>SMB 直接傳輸</li> <li>Telnet 用戶端</li> <li>TETP 用戶端</li> <li>Y</li> </ul> |
| Stop 6  |                                                                                                    |
| Step. 6 | 電腦會搜尋必要檔案並且套用(需等待數分鐘)                                                                                                    |
|         | 取消                                                                                                    |

| Step.7 | 套用後電腦會要求重新啟動,重啟即可連接網路磁碟機(N 槽)  |
|--------|--------------------------------|
|        |                                |
|        | ×                              |
|        | ← 國 Windows 功能                 |
|        | Windows 已完成要求的變更。              |
|        | Windows 需要重新敏勤您的電腦,以完成安裝必要的變更。 |
|        |                                |
|        |                                |
|        |                                |
|        |                                |
|        |                                |
|        |                                |
|        |                                |
|        | → 立即重新啟動(N) 不要重新啟動             |